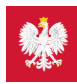

# Krok 4. Co robić z e-receptą

Koniec z pismem lekarzy nie do odczytania, z błędami na receptach, przez które musisz wracać z apteki do lekarza. E-receptę łatwo odbierzesz i wykupisz

## Co to jest e-recepta?

To recepta, którą lekarz wystawia w systemie elektronicznym. Możesz ją dostać na trzy sposoby.

Jeśli korzystasz z Internetowego Konta Pacjenta, to otrzymasz:

- SMS na telefon wtedy to po prostu 4-cyfry kodu.
- e-mail z załączonym plikiem PDF ten plik to e-recepta. Wygląda tak, jak wydruk informacyjny jest tu kod kreskowy i zalecane przez lekarza dawkowanie

Jeśli nie korzystasz z Internetowego Konta Pacjenta, to:

• otrzymasz w gabinecie lekarskim papierowy wydruk informacyjny.

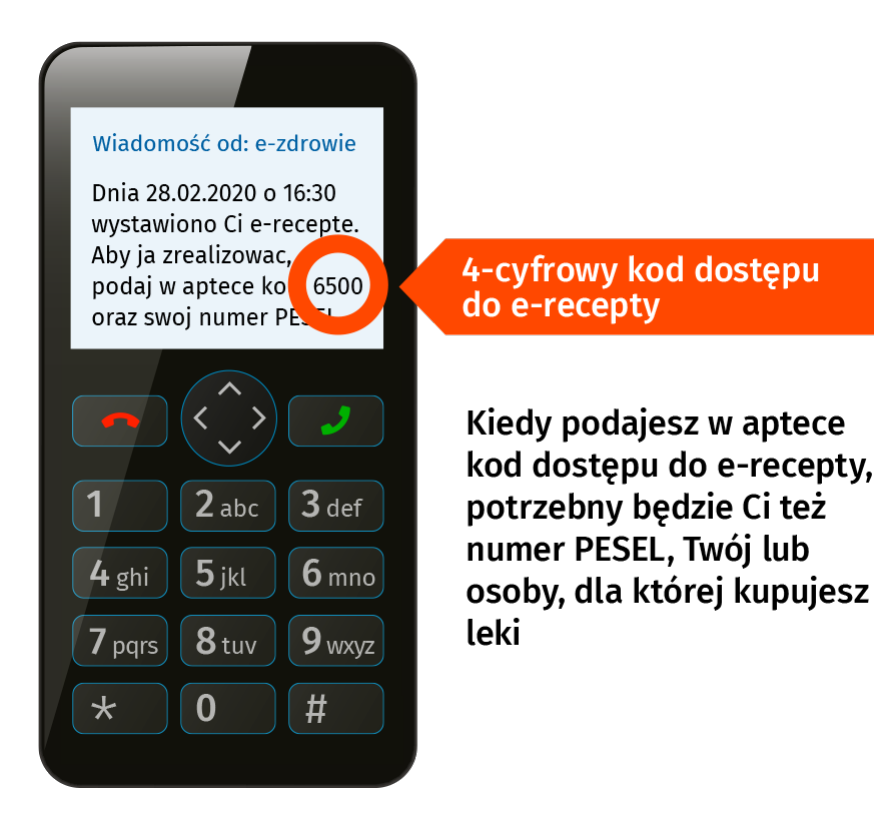

Do odbioru SMS-a wystarczy zwykły telefon komórkowy, nie potrzebujesz smartfona.

Lekarz ma obowiązek dać Ci wydruk informacyjny, jeżeli nie korzystasz z Internetowego Konta Pacjenta.

Jeśli zainstalujesz sobie bezpłatną aplikację na telefon mojelKP, to e-recepty i e-skierowania dostaniesz w tej aplikacji, a przy wykupie e-recepty nie musisz podawać numeruPESEL. Jeśli chcesz, **poznaj mojelKP**, albo czytaj dalej o odbieraniu e-recept na Internetowym Koncie Pacjenta.

### Jeśli chcesz dostawać e-receptę mailem lub SMS-em, to

• zaloguj się na swoje Internetowe Konto Pacjenta

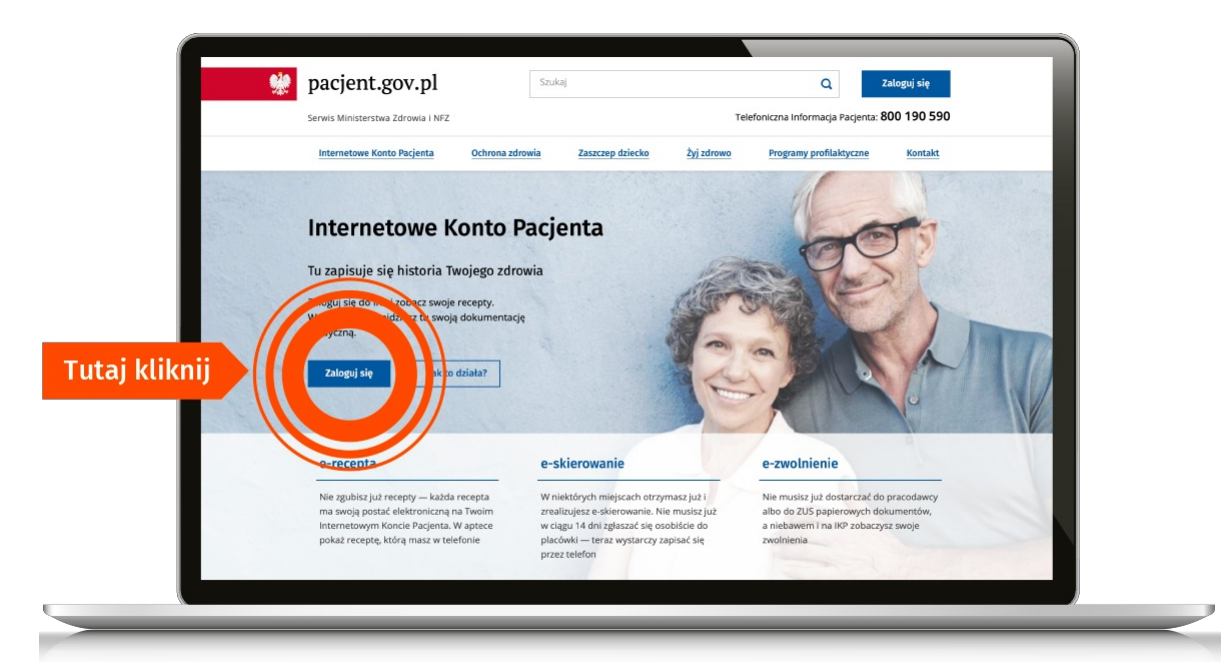

• w prawym górnym rogu zobaczysz napis: "Moje konto". Kliknij ten link

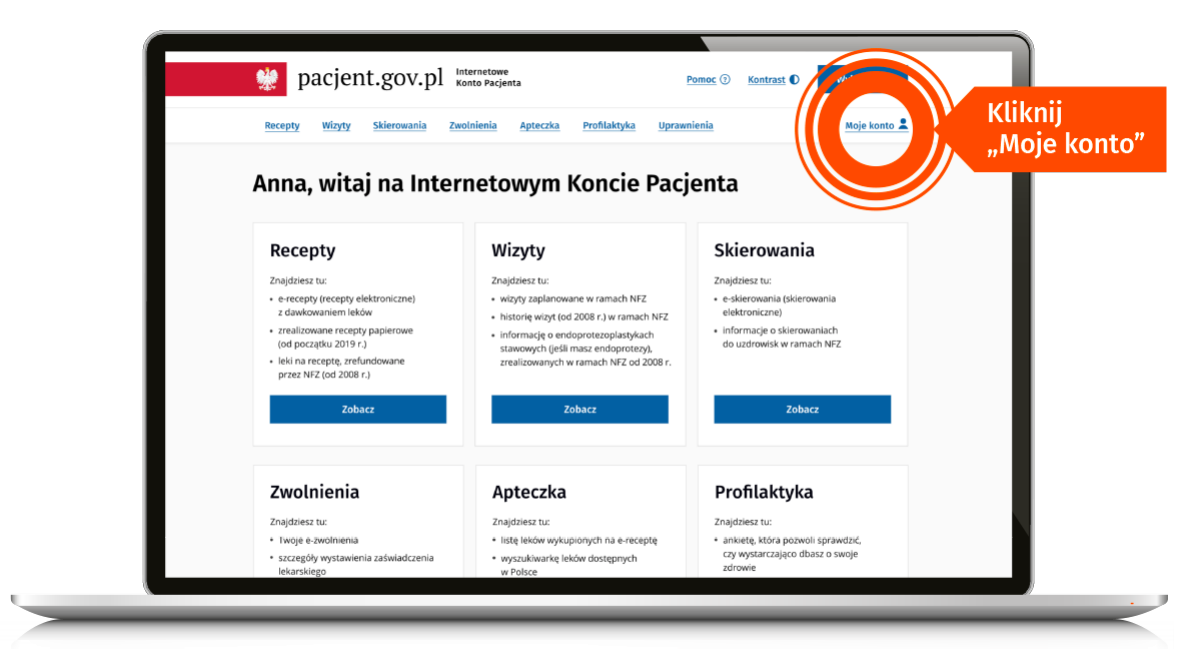

wybierz "Edytuj swoje dane"

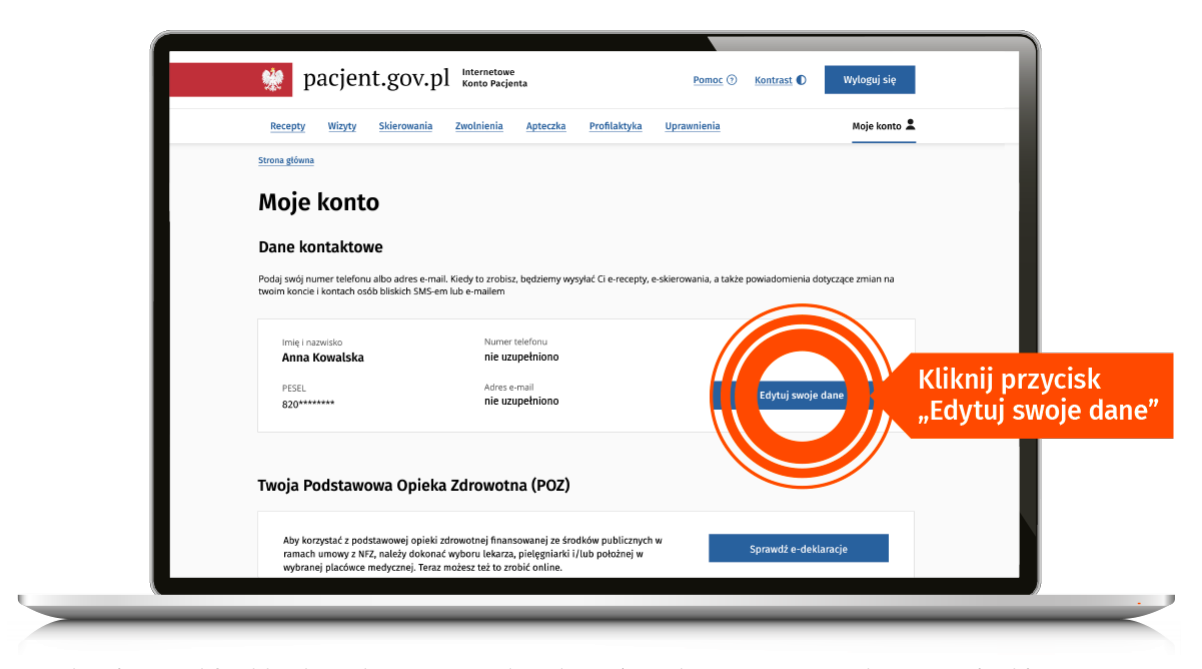

• podaj swój numer telefonu lub/i adres mailowy. Zaznacz, czy chcesz dostawać powiadomienia SMS-em czy mailem. Zapisz swój wybór.

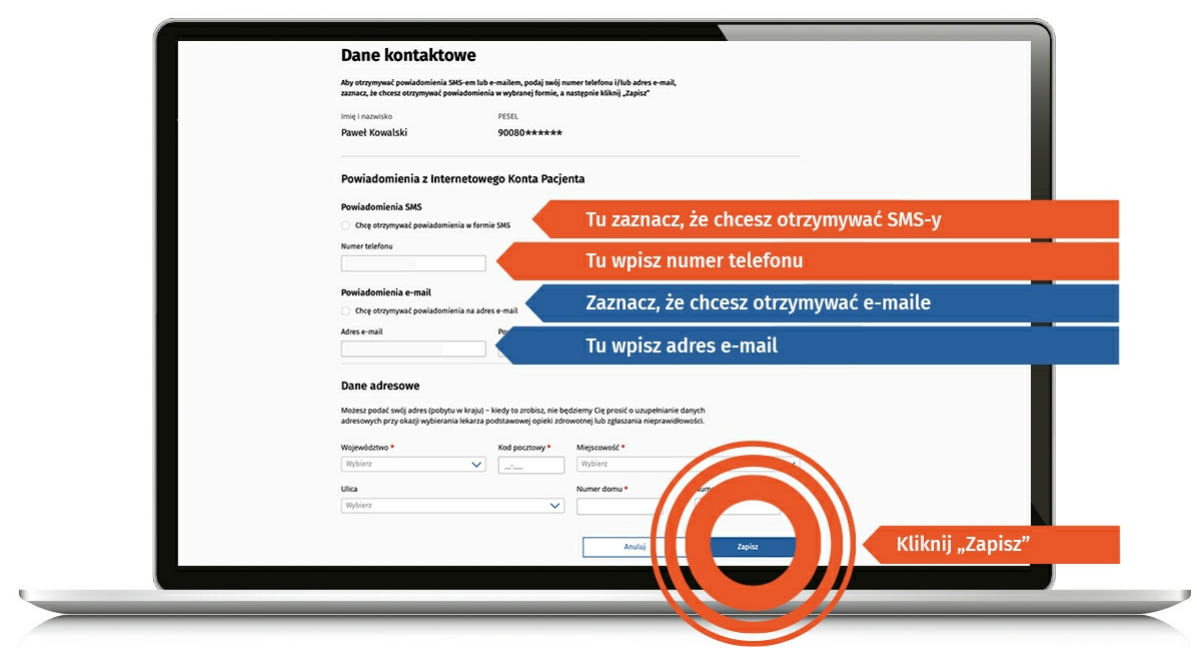

## Jak wykupisz leki z e-recepty?

W aptece:

- podasz kod dostępu do e-recepty 4 cyfry, które dostałeś/aś SMS-em i swój numer PESEL albo
- jeśli odbierasz e-maile na smartfonie, to w aptece klikniesz w załącznik PDF i pokażesz farmaceucie e-receptę na ekranie telefonu, żeby zeskanował kod kreskowy (tak samo jak postępujesz np. z aplikacją stałego klienta sklepu) albo
- pokażesz wydruk informacyjny.

Kiedy otrzymasz e-mailem e-receptę w PDF, ale nie chcesz pokazać ekranu smartfona, możesz podać farmaceucie 4-cyfrowy kod dostępu widoczny po lewej stronie u góry — wtedy jednak pamiętaj, że musisz także podać swój numer PESEL.

Numer PESEL podajesz zawsze wtedy, kiedy korzystasz z 4-cyfrowego kodu. Jeśli pokażesz wydruk informacyjny lub e-receptę na smartfonie, nie musisz podawać numeru PESEL, bo farmaceuta sczyta kod kreskowy.

#### Jeśli ktoś dla Ciebie ma wykupić leki:

- podaj mu 4-cyfrowy kod dostępu do e-recepty i Twój PESEL albo
- daj mu wydruk informacyjny (z kodem kreskowym) albo
- prześlij e-mailem e-receptę w PDF, którą masz w e-mailu (z kodem kreskowym).

#### Jeśli Ty kupujesz leki dla innej osoby, miej przygotowany:

- 4-cyfrowy kod dostępu do e-recepty i numer PESEL osoby, dla której wystawiono e-receptę albo
- wydruk informacyjny (z kodem kreskowym) albo
- PDF e-recepty w smartfonie (z kodem kreskowym).

### « Wróć do kroku 1. — Zaloguj się na swoje IKP

### Poznaj Internetowe Konto Pacjenta — krok po kroku

| Krok 1. Załóż profil zaufany                                                                                     | Krok 2. Zaloguj się na swoje IKP                                                                                |
|----------------------------------------------------------------------------------------------------|----------------------------------------------------------------------------------------------------|
| Możesz to zrobić przez internet w swoim banku albo w urzędzie, np. w urzędzie<br>skarbowym, oddziale NFZ lub ZUS | Teraz możesz użyć profilu zaufanego i zobaczyć swoje e-recepty, upoważnić kogoś<br>bliskiego lub wybrać lekarza |
|                                                                                                    |                                                                                                    |
| Krok 3. Upoważnij bliską osobę                                                                                   | Krok 4. Co robić z e-receptą                                                                                    |

#### Krok 5. Jak znaleźć receptę na IKP

Możesz skorzystać z Internetowego Konta Pacjenta, by znaleźć e-receptę lub nazwę leku, który Ci przepisano

Wygenerowano: 16.07.2025 r. 10:56:57

Źródło: Krok 4. Co robić z e-receptą